Univerza *v Ljubljani* Naravoslovnotebniška fakulteta

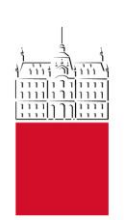

## Osebni portal FIORI

# PREGLED PROJEKTOV (PPS)

Navodila za iskanje, urejanje in pregled projektov (PPS)

Verzija 1.1

### Kazalo

| 1     | SPLOŠNO                                                            | 3  |
|-------|--------------------------------------------------------------------|----|
| 2     | PRIJAVA IN ODJAVA NA PORTALU FIORI                                 | 3  |
| 3     | RAZDELEK "PREGLED PROJEKTOV"                                       | 3  |
| 4     | VPIS PODATKOV ZA ISKANJE USTREZNEGA PROJEKTA                       | 4  |
| 4.1   | ISKANJE S POMOČJO KRITERIJA "PPS ELEMENT"                          | 4  |
| 4.2   | ISKANJE S POMOČJO KRITERIJA "PROFITNI CENTER"                      | 6  |
| 4.3   | ISKANJE S POMOČJO KRITERIJA "VIR/SKLADI"                           | 7  |
| 4.4   | ISKANJE S POMOČJO KRITERIJEV "NOSILEC PROJEKTA" ALI "ODGOVORNI"    | 7  |
| 5     | OGLED STANJA NA IZBRANIH PROJEKTIH                                 | 8  |
| 5.1   | UREJANJE IZGLEDA (STOLPCEV) NA PROJEKTIH                           | 8  |
| 5.2   | PREGLED STANJA NA IZBRANIH PROJEKTIH                               | 10 |
| 5.3   | PODROBNEJŠA OBRAZLOŽITEV POSAMEZNIH KATEGORIJ V STOLPCIH PROJEKTOV | 13 |
| 5.4   | POMEMBNO: DDV DELEŽ                                                | 15 |
| 5.4.1 | IZDANI RAČUNI                                                      | 15 |
| 5.4.2 | 2 PREJETI RAČUNI                                                   | 15 |
| 6     | ZAKLJUČEK                                                          | 16 |
|       |                                                                    |    |

#### Pomoč uporabnikom

Pomoč uporabnikom; apis.gc@ntf.uni-lj.si

FRS; <u>frs@ntf.uni-lj.si</u>

V navodilih uporabljeni izrazi, zapisani v slovnični obliki moškega spola, so uporabljeni kot nevtralni in veljajo enakovredno za oba spola.

| Datum     | Verzija | Dokument pripravil(i)                     |
|-----------|---------|-------------------------------------------|
| 16.1.2023 | 1.1     | Tajda Pantar, Nina Prunk, Urška Stanković |
|           |         | Elesini                                   |
|           | 1.2     |                                           |
|           |         |                                           |

### 1 Splošno

V navodilih so opisana navodila pregled sredstev na portalu Fiori.

### 2 Prijava in odjava na portalu Fiori

**Prijava** na portal Fiori poteka preko povezave <u>https://fiori.uni-lj.si/?sap-language=sl</u>. Vpišemo se z uporabniškim imenom in geslom, s katerim se prijavimo v službeni računalnik (tudi v VIS, Eduroam itd.).

**Pomembno!** Ko zaključimo z delom na portalu Fiori, se obvezno odjavimo. Samo zapiranje okna brskalnika (s »križcem« na vrhu okna desno) brez odjave lahko pripelje do nepravilnega delovanja portala ob naslednji prijavi.

S platforme Fiori se **odjavimo** tako, da kliknemo na gumb uporabnika (🛛) zgoraj levo, nakar kliknemo na gumb »🗈 Odjava«.

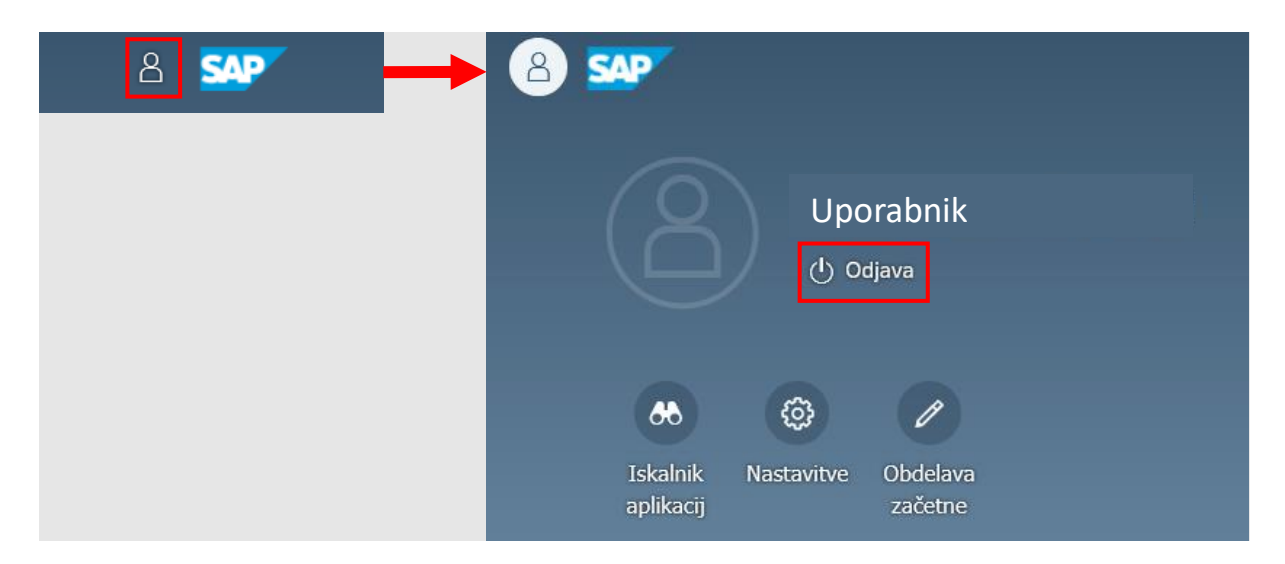

### 3 Razdelek "Pregled projektov"

Do strani, na kateri je iskalnik za projekte pridemo v razdelku »Projekti«, ploščica »Pregled projektov«.

|   | Projekti          |
|---|-------------------|
|   | Pregled projektov |
| l |                   |
|   |                   |
|   | ®i≡               |
| L |                   |

### 4 Vpis podatkov za iskanje ustreznega projekta

Projekte lahko iščemo na različne načine. Iščemo lahko po točno določenem projektu, ali pa uporabimo iskalnik za prikaz več projektov hkrati. V nadaljevanju so prikazani nekateri primeri načinov iskanja, pri čemer lahko uporabimo tudi več prikazanih kriterijev istočasno.

| Osnovna selekcija: | za predstoji                    | nike oddelkov                |                    |                                          |
|--------------------|---------------------------------|------------------------------|--------------------|------------------------------------------|
|                    | Definicija projekta: 30-MIZŠ-01 | GC Q Do:                     |                    |                                          |
|                    | PPS element:                    | Do:                          |                    |                                          |
|                    | * Fakulteta: 3000               | Do:                          |                    |                                          |
|                    | Tip projekta / članice:         | Do:                          |                    |                                          |
|                    | v                               | ~                            |                    |                                          |
|                    |                                 |                              |                    |                                          |
| Več 🗸              |                                 |                              |                    |                                          |
|                    |                                 |                              |                    |                                          |
|                    | 7 🗸   Σ 🗸 Σ 🗸   🖶 🗷 Υ           | 5~ <b>\$</b> ~   <b>i</b> [3 |                    |                                          |
| Projekt            | Opis Projekt                    | PPS element                  | PPS element        | Opis PPS                                 |
| 30-MIZŠ-OTGO       | MIZŠ OTGO (študijska dejavnost) | 30-MIZŠ-OTGO.05001           | 30-MIZŠ-OTGO.05001 | OTGO Splošni stroški - FIKSNI            |
| 30-MIZŠ-OTGO       | MIZŠ OTGO (študijska dejavnost) | 30-MIZŠ-OTGO.05060           | 30-MIZŠ-OTGO.05060 | OTGO KTOI                                |
| 30-MIZŠ-OTGO       | MIZŠ OTGO (študijska dejavnost) | 30-MIZŠ-OTGO.05061           | 30-MIZŠ-OTGO.05061 | OTGO KIGT                                |
| 30-MIZŠ-OTGO       | MIZŠ OTGO (študijska dejavnost) | 30-MIZŠ-OTGO.05062           | 30-MIZŠ-OTGO.05062 | OTGO KOTO                                |
| 30-MIZŠ-OTGO       | MIZŠ OTGO (študijska dejavnost) | 30-MIZŠ-OTGO.50000           | 30-MIZŠ-OTGO.50000 | MAT.STRPEDAGOŠKA DEJAVNOST OTGO          |
| 30-MIZŠ-OTGO       | MIZŠ OTGO (študijska dejavnost) | 30-MIZŠ-OTGO.50223           | 30-MIZŠ-OTGO.50223 | AGRIPPINA KOTO (UL AG)                   |
| 30-MIZŠ-OTGO       | MIZŠ OTGO (študijska dejavnost) | 30-MIZŠ-OTGO.50241           | 30-MIZŠ-OTGO.50241 | COGSTEPS - Bootcamp, na UL bomo izdali z |
| 30-MIZŠ-OTGO       | MIZŠ OTGO (študijska dejavnost) | 30-MIZŠ-OTGO.50401           | 30-MIZŠ-OTGO.50401 | MODA PRIHODNOSTI                         |
| 30-MIZŠ-OTGO       | MIZŠ OTGO (študijska dejavnost) | 30-MIZŠ-OTGO.50402           | 30-MIZŠ-OTGO.50402 | NARAVA NAZAJ                             |
| 30-MIZŠ-OTGO       | MIZŠ OTGO (študijska dejavnost) | 30-MIZŠ-OTGO.50403           | 30-MIZŠ-OTGO.50403 | MEHKE FORME                              |
| 30-MIZŠ-OTGO       | MIZŠ OTGO (študijska dejavnost) | 30-MIZŠ-OTGO.50404           | 30-MIZŠ-OTGO.50404 | DOLENJSKI MUZEJ                          |
| 30-MIZŠ-OTGO       | MIZŠ OTGO (študijska dejavnost) | 30-MIZŠ-OTGO.50406           | 30-MIZŠ-OTGO.50406 | BIEN 2023 - SADAR                        |
| 30-MIZŠ-OTGO       | MIZŠ OTGO (študijska dejavnost) | 30-MIZŠ-OTGO.50407           | 30-MIZŠ-OTGO.50407 | GALERIJSKA DEJAVNOST MITNICA - SADAR     |
| 20 1176 0700       | MIZČ OTCO (študijska dajavnost) | 20 MIZE OTCO 50409           | 20 MIZE OTCO 50408 |                                          |

### 4.1 Iskanje s pomočjo kriterija "PPS element"

V razdelku »Osnovna selekcija«, v polje »PPS element« začnemo vpisovati PPS, za katerega nas zanima stanje. Vpišemo lahko le del imena projekta npr. »RSF«, »Novak« itd. Priporočamo, da ne spreminjate polje »Status sistema«, lahko pa spremenite »Poslovno leto«.

| Shranjevanje kot varianta Priklic variante Več | ~     |     |          |
|------------------------------------------------|-------|-----|----------|
| Osnovna selekcija:                             |       |     |          |
| Definicija projekta:                           |       | Do: |          |
| PPS element:                                   |       | Do: |          |
| * Fakulteta:                                   | 3000  | Do: |          |
| Tip projekta / članice:                        |       | Do: | đ        |
| Vrsta projekta:                                |       | Do: |          |
| ARRS šifra:                                    |       | Do: |          |
| Stari PPS element:                             |       | Do: |          |
| Šifra RR področja:                             |       | Do: |          |
| Tip raziskav / statistika:                     |       | Do: |          |
| Kategorija:                                    |       | Do: | <b>d</b> |
| Tip projekta:                                  |       | Do: |          |
| Cenovni razred:                                |       | Do: |          |
| Status sistema: 🗖                              | 10046 | Do: |          |
| Profitni center:                               |       | Do: |          |
| Vir / Skladi:                                  |       | Do: |          |
| * Poslovno leto:                               | 2022  |     |          |
| UP datum knjiženja:                            |       | Do: |          |

Med vpisovanjem imena projekta se prikaže spustni seznam, iz katerega se lahko izbere želeni projekt. Če je projektov več, kot jih je prikazanih v spustnem seznamu, le-te odpremo z opcijo »Prikaz vseh rezultatov iskanja ...« na koncu spustnega seznama.

| Definicija projekta:       | Do:                     | đ                                   |                       |                     |
|----------------------------|-------------------------|-------------------------------------|-----------------------|---------------------|
| PPS element:               | 30-RSF Q Do:            | đ                                   |                       |                     |
| * Fakulteta:               | 30-RSF_DRUŽ.SB11        |                                     |                       | 8                   |
| Tip projekta / članice:    | 30-RSF_INS.CIII3B.50226 |                                     |                       | 6                   |
| Vrsta projekta:            | Rezultati iskanja       |                                     |                       |                     |
| ARRS šifra:                | PPS element             | Opis                                | Kratka identifikacija | Definicija projekta |
| Stari PPS elemen :         | 30-RSF_INS.AI1.HB1      | PILOTNI PROJEKTI- H-B- Možina       | 30-RSF_INS.AI1.H      | 30-RSF_INS.         |
| Šifra RR področja:         | 30-RSF_INS.AI1.HB2      | PILOTNI PROJEKTI- H-B- Forte        | 30-RSF_INS.AI1.H      | 30-RSF_INS.         |
| Tip raziskav / statistika: | 30-RSF_INS.AI1.HB3      | PILOTNI PROJEKTI- H-B- Burger Kovič | 30-RSF_INS.AI1.H      | 30-RSF_INS.         |
| Kategorija:                | 30-RSF_INS.AI1.HB4      | PILOTNI PROJEKTI- H-B- Peršuh       | 30-RSF_INS.AI1.H      | 30-RSF_INS.         |
| Tip projekta:              | 30-RSF_INS.AI1.HB5      | PILOTNI PROJEKTI- H-B- Fajfar       | 30-RSF_INS.AI1.H      | 30-RSF_INS.         |
| Cenovni razrec:            | 30-RSF_INS.AI1.HB6      | PILOTNI PROJEKTI- H-B- Rožič        | 30-RSF_INS.AI1.H      | 30-RSF_INS.         |
| Status sistema: 🗖          | 30-RSF_INS.AI1.HB7      | PILOTNI PROJEKTI- H-B- Žvab Rožič   | 30-RSF_INS.AI1.H      | 30-RSF_INS.         |
| Profitni cente :           | 30-RSF_INS.AI1.HB8      | PILOTNI PROJEKTI- H-B- Dolenec      | 30-RSF_INS.AI1.H      | 30-RSF_INS.         |
| Vir / Sklad :              | 30-RSF_INS.C.III.2      | RSF KOMPETENCE ŠTUDENTOV ZA DRUŽBO  | 5.0 30-RSF_INS.C.III  | 30-RSF_INS.         |
| * Poslovno leto:           | 30-RSF_DRUŽ.SB.11       | RSF STEAM UKREP S.B.1.1.            | 30-RSF_DRUŽ.SB.1      | 30-RSF_INS.         |

S klikom na izbrani projekt in gumb »OK« se vpiše celo ime projekta v vrstico »PPS element«.

| Pogo                   | ovorno okno za iskanje: Element plana projektne strukture | (PPS elem             |
|------------------------|-----------------------------------------------------------|-----------------------|
| Poizvedba              | 30-RSF                                                    |                       |
| Maks. št.rezultatov    | 100 Q Iskanje rezulta                                     | t.(F5)                |
| <   ≞ ≡ Q q⁺ 7         | ~   @ &~ &~ (i                                            |                       |
| PS element             | Opis                                                      | Kratka identifikacija |
| 0-RSF_INS.AI1.HB1      | PILOTNI PROJEKTI- H-B- Možina                             | 30-RSF_INS.AI1.H      |
| 0-RSF_INS.AI1.HB2      | PILOTNI PROJEKTI- H-B- Forte                              | 30-RSF_INS.AI1.H      |
| 0-RSF_INS.AI1.HB3      | PILOTNI PROJEKTI- H-B- Burger Kovič                       | 30-RSF_INS.AI1.H      |
| 0-RSF_INS.AI1.HB4      | PILOTNI PROJEKTI- H-B- Peršuh                             | 30-RSF_INS.AI1.H      |
| 0-RSF_INS.AI1.HB5      | PILOTNI PROJEKTI- H-B- Fajfar                             | 30-RSF_INS.AI1.H      |
| 0-RSF_INS.AI1.HB6      | PILOTNI PROJEKTI- H-B- Rožič                              | 30-RSF_INS.AI1.H      |
| 0-RSF_INS.AI1.HB7      | PILOTNI PROJEKTI- H-B- Žvab Rožič                         | 30-RSF_INS.AI1.H      |
| 0-RSF_INS.AI1.HB8      | PILOTNI PROJEKTI- H-B- Dolenec                            | 30-RSF_INS.AI1.H      |
| 0-RSF_INS.C.III.2      | RSF KOMPETENCE ŠTUDENTOV ZA DRUŽBO 5.0                    | 30-RSF_INS.C.III      |
| 0-RSF_DRUŽ.SB.11       | RSF STEAM UKREP S.B.1.1.                                  | 30-RSF_DRUŽ.SB.1      |
| 0-RSF DRUŽ.SB11        | RSF STEAM UKREP S.B.1.1                                   | 30-RSF DRUŽ.SB11      |
| 0-RSF_INS.AII2.50221   | LJUČEVANJE IKT IN SODOBNIH TEH.REŠITEV                    | 30-RSF_INS.AII2.      |
| 0-RSF_INS.CIII2.50227  | KREPITEV KOMPETENC STUDENTOV 5.0                          | 30-RSF_INS.CIII2      |
| 0-RSF_INS.CIII3A.50231 | PRAK. USPOS. V UNI. ŠTUD. PR. 2. ST                       | 30-RSF_INS.CIII3      |
| 0-RSF.PRILIV           | PRILIV OB 1/12 (za potrebe FRS)                           | 30-RSF.PRILIV         |
| 0-RSF_INS.BII4         | INTERNACIONALIZACIJA-STRUKTUR. MOBILNOST                  | 30-RSF_INS.BII4       |
| 0-RSF_INS.BII2         | Razvoj modela za izvajanje kombiniranega                  | 30-RSF_INS.BII2       |
| 0-RSF_INS.BII3.50225   | TRANSNACIONALNIH MEDINSTITUCIONALNIH                      | 30-RSF_INS.BII3.      |
| 0-RSF_INS.AI1.HA1      | POPIS DOBRIH PRAKS-H-A-Pavko Čuden                        | 30-RSF_INS.AI1.H      |
| 0-RSF_INS.AI1.HA2      | POPIS DOBRIH PRAKS- H-A- Petrič                           | 30-RSF_INS.AI1.H      |
| 0-RSF_INS.AI1.HA3      | POPIS DOBRIH PRAKS-H-A - Ahtik                            | 30-RSF_INS.AI1.H      |
| 0-RSF_INS.AI1.HA4      | POPIS DOB.PRAKS- H-A- Gorjanc,Kostanjšek                  | 30-RSF_INS.AI1.H      |
| 0-RSF INS.AI1.HA5      | POPIS DOBRIH PRAKS-H-A- Medved in ostali                  | 30-RSF INS.AI1.H      |

Če želimo videti projekte le v »določenem intervalu«, vpišemo prvo polje »PPS element« ime projekta, v drugem polju pa kliknemo na gumb »🛛«. Odpre se nam prikaz za vpis poameznih polj, ki jih želimo pregledati. Slabost tega iskalnika je, da je potrebno imena vsakega posameznega projekta poznati in vpisati posebej. Ko vpišemo vsa želena imena projektov, s klikom na gumb »🖾 « potrdimo izbiro.

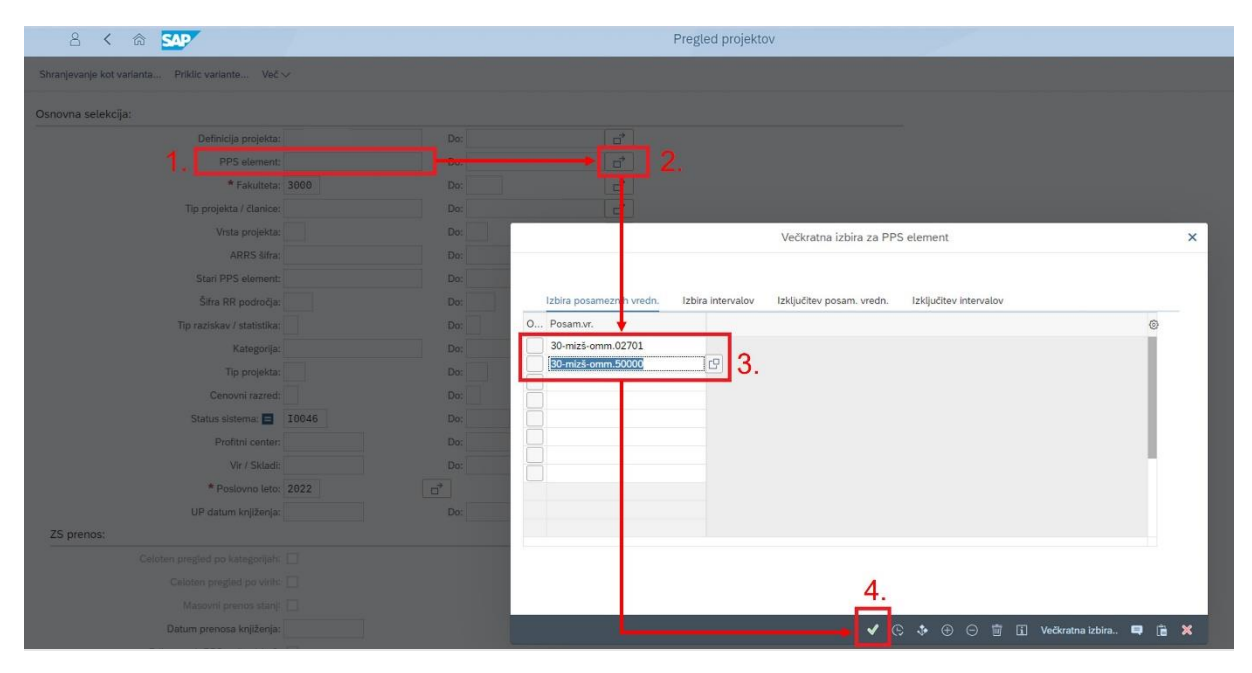

### 4.2 Iskanje s pomočjo kriterija "Profitni center"

Iskanje s kriterijem »Profitni center« je primerno za vodje, ki so odgovorni za posamezne OE (oddelke, katedre, inštitute itd.), saj lahko z vpisom šifre profitnega centra odprejo projekte svoje OE.

**Primer šifer oddelčnih profitnih centrov:** 301000 – OGRO, 302000 – OMM, 303000 – OG, 305000 – OTGO, 306000 – DEKANAT.

V polje »Profitni center« lahko vpišemo le del šifre, nakar se nam s klikom na gumb »<sup>D</sup>/<sub>2</sub>« odpre seznam možnih projektov. V seznamu izberemo želeni projekt, ter s klikom na gumb »<sup>D</sup>/<sub>2</sub>« potrdimo izbiro.

| Definicija projekta:<br>PPS element:<br>* Fakulteta: 3000 |                  |            |      |                 |              |   |      |
|-----------------------------------------------------------|------------------|------------|------|-----------------|--------------|---|------|
| PPS element:<br>* Fakulteta: 3000                         |                  |            |      | Drofitni or     | inter (1)    |   | ~    |
| * Fakulteta: 3000                                         |                  |            |      | Fronthi Ce      | anter (1)    |   | ^    |
|                                                           | > Omejitve       |            |      |                 |              |   |      |
| Tip projekta / članice:                                   |                  |            |      | ~               |              |   |      |
| Vrsta projekta:                                           | DesfiCente       |            | DK   | Ormalia         | Odamina I BO |   |      |
| ARRS šifra:                                               | PronCente        | ≝ D0       | PKon | Oznaka          | Odgovorni PC |   |      |
|                                                           | 303052           | 31.12.9999 | UL   | KAG             | Odgovorni    |   |      |
|                                                           | 303056           | 31.12.9999 | UL   | КМРМ            | Odgovorni    |   |      |
|                                                           | 303400           | 31.12.9999 | UL   | IG              | Odgovorni    |   |      |
| Tip raziskav / statistika:                                | 304000           | 31.12.9999 | UL   | Splošni Vegova  | Odgovorni    |   |      |
| Kategorija:                                               | 305000           | 31.12.9999 | UL   | Splošno OTGO    | Odgovorni    |   |      |
|                                                           | 305013           | 31.12.9999 | UL   | Stud. Ref OTGO. | Odgovorni    |   |      |
|                                                           | 305014           | 31.12.9999 | UL   | ITGTO-T         | Odgovorni    |   |      |
| Canouni razradi                                           | 305017           | 31.12.9999 | UL   | ITGTO-G         | Odgovorni    |   | - 11 |
| Cenovii razred.                                           | 305060           | 31.12.9999 | UL   | ктоі            | Odgovorni    |   | - 1  |
| Status sistema: E 10046                                   | 305061           | 31.12.9999 | UL   | KIGT            | Odgovorni    |   | - 1  |
|                                                           | 305062           | 31.12.9999 | UL   | кото            | Odgovorni    | - | - 1  |
| Profitni center: 306000                                   | 306000           | 31.12.9999 | UL   | Splošni dekanat | Odgovorni    |   | - 1  |
| Mis / Chinadia                                            | 306013           | 31.12.9999 | UL   | Stud. Ref MONT. | Odgovorni    |   |      |
| Vir / Skladi.                                             | 306050           | 31.12.9999 | UL   | Splošni - dekan | Odgovorni    |   |      |
| * Poslovno leto: 2022                                     | 307100           | 31.12.9999 | UL   | Pedagoška enota | Odgovorni    |   | - 1  |
| Celoten predert po kategorijsh:                           | 30 Najdeni vnosi |            |      |                 |              |   |      |

### 4.3 Iskanje s pomočjo kriterija "Vir/Skladi"

Projekte lahko poiščemo tudi po virih, pri čemer uporabimo možnost "Vir/Skladi". To možnost lahko uporabimo tudi v kombinaciji z drugimi kriteriji npr. "Profitnim centrom".

V okence lahko vpišemo npr. "MIZŠ", s klikom na gumb »<sup>[]</sup>« pa se nam nadalje odpre spustni seznam možnih MIZŠ in drugih virov. S klikom na izbrani vir in na gumb »<sup>[]</sup>« potrdimo izbiro, ki se vpiše v polje »Vir/Skladi«.

| Definicija projekta:            |        | Do:            | 2          |                      |      |   |
|---------------------------------|--------|----------------|------------|----------------------|------|---|
| PPS element:                    |        |                |            | Vir (1)              | 1    | × |
| * Fakulteta:                    | 3000   |                |            |                      |      |   |
| Tip projekta / članice:         |        | > Omejitve     |            |                      |      |   |
| Vrsta projekta:                 |        | * 🔊 🔍 🖉        | x]         | ~                    |      |   |
| ARRS šifra:                     |        | Šifra podjetja | Skladi 🏻 🚔 | Oznaka               |      |   |
| Stari PPS element:              |        | 3000           | ARRS       | ARRS                 |      |   |
| Čifra DD nortročia:             |        | 3000           | DRUGA_MIN. | DRUGA_MIN.           |      |   |
| Sina (iti pouroge.              |        | 3000           | DRUGI_MVIR | DRUGI_MVIR           |      |   |
| Tip raziskav / statistika:      |        | 3000           | DRUGI_VIRI | DRUGI_VIRI           |      |   |
| Kategorija:                     |        | 3000           | EUVIRI     | EU viri              |      |   |
| Tip projekta:                   |        | 3000           | JS         | Plačila po ceniku UL |      |   |
|                                 |        | 3000           | KREDIT     | Kredit               |      |   |
| Cenovni razred:                 |        | 3000           | MIZŠ-DRUGO | MIZŠ – drugo         |      |   |
| Profitni center:                |        | 3000           | MIZŠ-RSF   | MIZŠ – RSF           |      |   |
| Vir / Skladi:                   | ······ | 3000           | MIZŠ-TSF   | MIZŠ - TSF           |      |   |
| * Declared Later 2022           |        | 3000           | OBČINA     | Občinski pror.viri   |      |   |
| Postovno leto: 2022             |        | 3000           | OST.SRE.EU | OST.SRE.EU           |      |   |
| UP datum knjiženja:             |        | 3000           | TRG        | TRG                  |      |   |
| Or datum knjiženja.             |        | 3000           | VIR_NA     | Vir BS-ni relevanten |      |   |
| ZS prenos:                      | 14     | Najdeni vnosi  |            |                      |      |   |
| Celoten pregled po kategorijah: |        | 1              |            |                      |      |   |
| Celoten pregled po virih:       |        |                |            |                      | Q. 🕈 |   |
| Marovol oronoe stani            |        |                |            |                      |      |   |

### 4.4 Iskanje s pomočjo kriterijev "Nosilec projekta" ali "Odgovorni"

Če želimo poiskati le tiste projekte, katerih nosilci smo ali smo zanje odgovorni, uporabimo polja »Nosilec projekta« ali »Odgovorni« v razdelku »Filtriraj po vlogi osebe«.

| Nosilec projekta: |                   |  |
|-------------------|-------------------|--|
|                   | Nosilec projekta: |  |
| Odgovorni:        | Odgovorni:        |  |

S klikom na gumb »<sup>[]</sup>« v polju se odpre iskalnik, v katerega vpišemo ime in priimek nosilca projekta oz. odgovorne osebe. S klikom na gumb »Iskanje« se v novem oknu pokaže celotno ime nosilca / odgovorne osebe. S klikom na osebo in gumb »<sup>[]</sup>« potrdimo izbiro, ki se vpiše v polje »Nosilec projekta« oz. »Odgovorni«.

|                                                                 | Nosilec                 | projekta (1)          |                              |                                     | ×                     |                     |      |     |
|-----------------------------------------------------------------|-------------------------|-----------------------|------------------------------|-------------------------------------|-----------------------|---------------------|------|-----|
| V: Priimek - ime ID oseb B:<br>Priimek: Priimek nosilca<br>Ime: | Indikator napake ZPP    | C: Osebna iden        | tifikacijska številka        |                                     | 000                   |                     |      |     |
| n Delieni viri                                                  | (1) Tolerance           |                       | Iskanje                      | Večkratna izbira<br>ec projekta (1) | Zapiranje             |                     |      | ×   |
|                                                                 | > N: Priimek - ime      | ID oseb B:            | Indikator napa æ ZPP         | C: Osebna                           | identifikacijska š    | tevilka             |      | 000 |
| C                                                               | Priimek Priimek nosilca | Ime Na<br>Ime nosilca | ziv Dat.roist.<br>XX.XX.XXXX | KadrŠt<br>XXXXXXX                   | Začetek<br>KX.XX.XXXX | Konec<br>31.12.9999 | ]    |     |
|                                                                 | 1 Vnos obstaja          |                       |                              |                                     |                       | ٩                   | \$ √ | ₩ ※ |

### 5 Ogled stanja na izbranih projektih

Ko vnesemo želene kriterije, kliknemo na gumb »Izvedba« v spodnjem desnem kotu iskalnika.

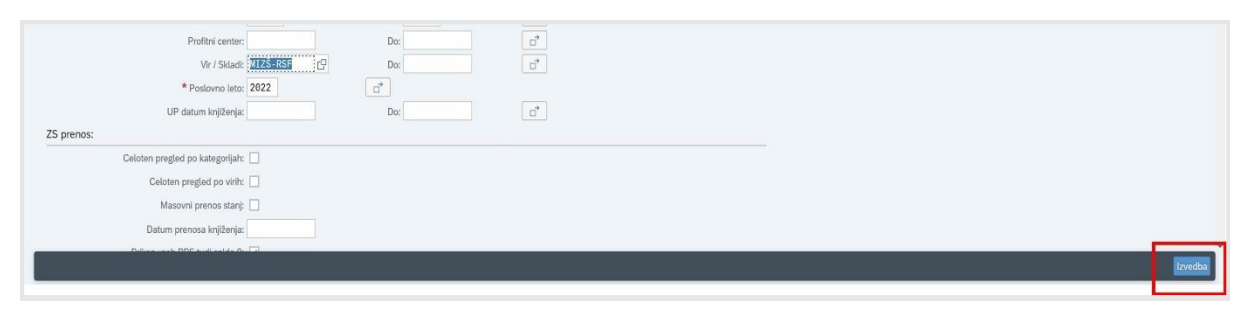

Prikaže se stran projekta/projektov. Če z izborom projektov nismo zadovoljni, se lahko v iskalnik vrnemo s klikom na gumb »Izhod«.

| Več 🗸       |              |                 |                    |                                       |        |       |           |               |         |               |                  |
|-------------|--------------|-----------------|--------------------|---------------------------------------|--------|-------|-----------|---------------|---------|---------------|------------------|
|             |              | Σ -> ½ ->   @   | 5- 6- <b>6</b> - 6 | 2                                     |        |       |           |               |         |               |                  |
| Projekt     | Opis Projekt | PPS element     | PPS element        | Opis PPS                              | Status | ŠiPod | Odgovorni | Odgovorni ime | Skrbnik | Nosilec ime   | Skrt             |
| 30-RSF INS. | RSF          | 30-RSF_INS.AII2 | 30-RSF INS.AII2    | RSF IKT IN SOD. TEHNOL.REŠITVE A.II.2 | KOBK   | 3000  | 3000140   | Premelč Tina  | 3000054 | Demšar Andrej | Stanković Elesii |

### 5.1 Urejanje izgleda (stolpcev) na projektih

Ko pridemo do pregleda stanja na projektu, lahko želene stolpce in njihov vrstni red v pogledu poljubno spreminjamo. To naredimo tako, da stolpec s klikom nanj osenčimo in premaknemo (»drag and drop«) iz enega na drugo mesto.

| Več 🗸       |                       |                                          |     |           |   |             |    |            |                   |     |          |
|-------------|-----------------------|------------------------------------------|-----|-----------|---|-------------|----|------------|-------------------|-----|----------|
| <           |                       |                                          |     |           |   |             |    |            |                   |     |          |
| Projekt     | PPS element           | Opis PPS                                 | E   | Plan      | E | Fakturirano | E  | Porabljeno | E Pazanvirano     | E   | Pazanira |
| 30-RSF_INS. | 30-RSF_INS.AII2.50221 | VKLJUČEVANJE IKT IN SODOBNIH TEH.REŠITEV |     | 12.200,00 |   | 0,00        |    | 8.335,11   | Opis PPS          |     |          |
|             |                       |                                          | ÷., | 12.200,00 |   | 0,00        | ٠. | 8.335,11   | • <u>1.171.55</u> | 1.1 | 1        |
|             |                       |                                          |     |           |   |             |    |            |                   |     |          |
|             |                       |                                          |     |           |   |             |    |            |                   |     |          |
|             |                       |                                          |     |           |   |             |    |            |                   |     |          |
|             |                       |                                          |     |           |   |             |    |            |                   |     |          |
|             |                       |                                          |     |           |   |             |    |            |                   |     |          |

Lahko pa v ta namen uporabimo tudi funkcijo v menijski vrstici »Izbira izgleda«, v spustnem seznamu pa izberemo možnost »Sprememba izgleda…« oz. »Shranjevanje izgleda …«, če želimo spremenjeni izgled shraniti in ga uporabiti v prihodnje. Pregled stolpcev si nato uredimo po lastni izbiri.

| Q ≜ ₹<br>Projekt<br>30-RSF_INS. | Q Q V V | Σ 、 1/2       1/2       1/2       1/2       1/2         PPS element       30-RSF_INS_All2.50221       1/2                                                                                                    | Image: Sprememba izgleda         Sprememba izgleda         Shranjevanje izgleda         Upravljanje izgledov | Opis PPS<br><u>VKLJUČEVANJE IKT IN SODOBNIH TEH.REŠITEV</u>   | Status<br>LANS |
|---------------------------------|---------|----------------------------------------------------------------------------------------------------|----------------------------------------------------------------------------------------------------|---------------------------------------------------------------|----------------|
|                                 |         | Izbira stolpca     Razvrščanj     Filter       Prikazani stolpci     Image: Stolpci in the stolpci in the stolpci in the | Sprememba izgleda Prikaz Seznar C Seznar C Seznar Seznar C Seznar Seznar Vesta proj Vesta proj               | n stolpcev<br>pca<br>tema<br>tema<br>tekta<br>sojekta<br>ekta |                |

Če izbrani pregled shranimo, ga pri naslednjem iskanju lahko prikličemo z možnostjo »Izbira izgleda ...« v spustnem meniju. V stolpcu »Izgled« izbrana opcija »/OSNOVNI« z Oznako izgleda »OSNOVNI« je viden vsem, medtem ko je izgled brez »/« viden le nam.

| <b>₹</b> ~ 5~ | ₩ V II []                                    |         | Nastav                                      | Izbira izgleda                                          |                | ×          |
|---------------|----------------------------------------------|---------|---------------------------------------------|---------------------------------------------------------|----------------|------------|
| VKLJUČEVA     | Sprememba izgleda                            | REŠITEV | Izgled *<br>/1900 FGG                       | Oznaka izgleda<br>FGG OSNOVHI PREGLED                   | Prednastavitev |            |
|               | Shranjevanje izgleda<br>Upravljanje izgledov |         | /2000 SPLOSN<br>/2000 SPLOŠ<br>/2300_SPLOŠN | 2000 SPLOSNO Poenostavljen                              |                |            |
|               |                                              |         | /2500_SPLOSN<br>/9000 SPLOŠ<br>/ARRS        | 2500 SPLOSNO<br>9000 SPLOŠNO<br>Pregled ARRS. projektov | ~              |            |
|               |                                              |         | /B<br>/B1<br>/OSNOVNI                       | privzeto privzeto1 OSNOVNI                              |                |            |
|               |                                              |         | /PREGL.1<br>/PREGL.ARRS<br>/SPLOŠNO         | Poenostavljeno Pregled ARRS nalog SPLOŠNO               |                |            |
|               |                                              |         | /SPLOŠNO2<br>/SPLOŠNO3<br>/TURIZEM40        | Poenostavljen<br>Poenostavljen<br>TURIZEM izpis sub.    |                |            |
|               |                                              |         | <u></u>                                     | LRTME1                                                  |                |            |
|               |                                              |         |                                             |                                                         | Prevzem        | Prekinitev |

### 5.2 Pregled stanja na izbranih projektih

Za pregled stanja izberemo katero koli podčrtano polje. Odpre se novo okno s podrobnim prikazom plana, rezervacij, porabe ... sredstev na projektu. Podčrtana polja v prikazu omogočajo dostop do podrobnejšega prikaza posameznih stroškov npr. v postavki stroški materiala.

| PPS element           | Nadrejena kategorija     | * Kategorija tekst            | Vir fin.                                                                                                    | = ZS           | plan s   | ZS fakt.          | E               | Plan   | Fakturirano        | r | Porabljeno      | s Rezer       | rvirano | =         | KS plan.  |             | KS fakt. |
|-----------------------|--------------------------|-------------------------------|----------------------------------------------------------------------------------------------------|----------------|----------|-------------------|-----------------|--------|--------------------|---|-----------------|---------------|---------|-----------|-----------|-------------|----------|
| 30-RSF_INS.All2.50221 | Drugi stroški            | Drugi stroški                 | MIZŠ-RSF                                                                                                    | -              | 0.00     | 0.00              |                 | 0.00   | 0.00               | _ | 0.00            |               | 0.00    |           | 0,00      |             | 0,00     |
|                       | Drugi stroški            |                               |                                                                                                    |                | 0.00 -   | 0.00              |                 | 0.00   | - 0.00             |   | 0.00            | •             | 0.00    | •         | 0,00      |             | 0,00     |
| 30-RSF_INS.AII2.50221 | MATERIALNI STROŠKI       | DEJANSKI MAT. STROŠKI         | MIZŠ-RSF                                                                                                    |                | 0.00     | 0.00              | 12.20           | 00.00  | 0.00               |   | 0.00            |               | 0.00    |           | 12.200,00 |             | 0,00     |
|                       | MATERIALNI STROŠKI       |                               |                                                                                                    |                | 0.00 .   | 0,00              | · <u>12.20</u>  | 00,00  | - 0.00             |   | 0,00            |               | 0.00    | •         | 12.200,00 |             | 0,00     |
| 30-RSF_INS.AII2.50221 | STR. BLAGA IN STORIT     | STROŠKI MATERIALA             | MIZŠ-RSF                                                                                                    |                | 0,00     | 0,00              |                 | 0.00   | 0,00               |   | 233,81          |               | 458,08  | 1         | 691,89-   |             | 691,89-  |
| 0-RSF_INS.All2.50221  |                          | POTNI STROŠKI                 | MIZŠ-RSF                                                                                                    |                | 0.00     | 0,00              |                 | 0.00   | 0,00               |   | 42,13           | _             | 0.00    | 1         | 42,13-    |             | 42,13-   |
| 30-RSF_INS.All2.50221 |                          | STROŠKI STORITEV              | MIZŠ-RSF                                                                                                    |                | 0.00     | 0.00              |                 | 0.00   | 0.00               |   | 7.107,57        | 1             | 13.47   |           | 7.821,04- | 7           | 821,04-  |
|                       | STR. BLAGA IN STORIT     |                               |                                                                                                    |                | 0.00 .   | 0.00              |                 | 0.00   | • 0.00             |   | 7.383.51        | · /           | 171.55  | •         | 8.555,06- | • 8         | 555,06-  |
| 30-RSF_INS.AII2.50221 | STROŠKI DELA             | STROŠKI PLAČ                  | MIZŠ-RSF                                                                                                    |                | 0.00     | 0.00              |                 | 0.00   | 0.00               |   | 951.60          | 1             | 0.00    |           | 951,60-   |             | 951,60-  |
|                       | STROŠKI DELA             |                               |                                                                                                    |                | 0.00 •   | 0.00              |                 | 0.00   | - 0.00             |   | 951,60          | . /           | 0.00    | •         | 951,60-   |             | 951,60-  |
| 30-RSF_INS.All2.50221 | Z-PRENOS LETA            | Z-PRENOS LETA                 | MIZŠ-RSF                                                                                                    |                | 0.00     | 0.00              |                 | 0.00   | 0.00               |   | 0.00            | 1             | 0.00    |           | 0,00      |             | 0,00     |
|                       | Z-PRENOS LETA            |                               |                                                                                                    |                | 0.00 .   | 0.00              |                 | 0.00   | - 0.00             |   | 0.00            | 1             | 0.00    | •         | 0,00      |             | 0,00     |
| 30-RSF_INS.All2.50221 | Z-PRIHODKI               | Z-PRIHODKI                    | MIZŠ-RSF                                                                                                    |                | 0.00     | 12.200.00         |                 | 0.00   | 0.00               |   | 0.00            |               | 0.00    |           | 0,00      | 17          | 2.200,00 |
|                       | Z-PRIHODKI               |                               |                                                                                                    |                | 0.00 •   | 12.200,00         |                 | 0.00   | - 0.00             |   | 0.00            | •             | 0.00    | •         | 0,00      | · 17        | 2.200,00 |
| 30-RSF_INS.All2.50221 | Z-STROSKI                | Kto 941 prenos v tekočem letu | MIZŠ-RSF                                                                                                    |                | 0,00     | 0,00              |                 | 0.00   | 0,00               |   | 0,0             |               | 0.00    |           | 0,00      |             | 0,00     |
|                       | Z-STROSKI                |                               |                                                                                                    |                | 0,00 •   | 0,00              |                 | 0,00   | - 0,00             |   | 000             | <i>.</i>      | 0.00    |           | 0,00      |             | 0,00     |
|                       |                          |                               |                                                                                                    | 1.1            | 0.00 •   | • <u>12.200</u> , | • • <u>12.2</u> |        | • • <u>0.00</u>    |   | 8.330,11        | · · <u>1.</u> | 171.55  |           | 2.693,34  | • • 2       | .693,34  |
|                       |                          |                               |                                                                                                    |                |          |                   |                 |        |                    |   | 1               |               |         |           |           |             |          |
|                       |                          |                               |                                                                                                    |                |          |                   |                 |        |                    |   | 4               |               |         |           |           |             |          |
|                       | Q Q                      | V - Σ - ½ - 🖗 🛙               | <ul><li></li><li></li><li></li><li></li><li></li><li></li><li></li><li></li><li></li><li></li><li></li><li></li><li></li><li></li><li></li><li></li><li></li><li></li><li></li><li></li><li></li><li></li><li></li><li></li><li></li><li></li><li></li><li></li><li></li><li></li><li></li><li></li><li></li></ul> | E3 🗉           |          |                   |                 |        |                    |   |                 |               |         |           |           |             |          |
|                       | PPS element Št           | evilka dokumenta Konto glav   | me knjige Dolgi                                                                                                    | tekst konta (  | GK       | s Zr              | es.v dom.val    | . Teks | a                  | E | Datum knjiženja |               | Naziv I | PP        |           | Vir financi | ranja    |
|                       | 30-RSF_INS.All2.50221 45 | 500046720 460301              | Mater                                                                                                    | rial za vzdrže | evanje   |                   | 90,08           | B Zuna | anji trdi disk 5TB | 1 | 25.11.2022      |               | ALARI   | X sistems | ke integr | MIZS-RSF    |          |
|                       | 30-RSF_INS.All2.50221 45 | 600050051 461390              | Druge                                                                                                    | e intelektualr | ne stori |                   | 184.00          | dela   | wnica              | 1 | 19.12.2022      |               | MOJC    | A LEBEN   | - SAMO    | MIZS-RSF    |          |
|                       |                          |                               |                                                                                                    |                |          |                   |                 |        |                    |   |                 |               |         |           |           |             |          |

V stolpcu »Izravnava« je informacija o tem, kdaj je bil račun plačan.

| 8 < @         | SAP        |        |                                    | Pregl      | ed fakt./plač. računov         | za finančno | postavko     |                               |            | Q                |
|---------------|------------|--------|------------------------------------|------------|--------------------------------|-------------|--------------|-------------------------------|------------|------------------|
| eč 🗸          |            |        |                                    |            |                                |             |              |                               |            |                  |
|               |            |        |                                    |            |                                |             | FORMACIJA KE | AJ JE BILO PLAČANO            |            |                  |
| Q ≜ ₹ Q       | a' 7 🗸     | Σ ~    | ½~   @                             | II 🔀       |                                |             |              | 1                             |            |                  |
| PPS element   | Štev. dok. | GK     | Dolgi tekst konta GK               | # Znesek v | Tekst                          | Datum dok.  | Izravnava    | Naziv poslovnega partnerja    | Referenca  | Referenčni ključ |
| 30-ARRS.01712 | 510000084  | 461607 | Stroški študentskega servisa       | 225.46     | študentsko delo Tristan        | 21.02.2022  | 24.03.2022   | ŠS storitveno podjetje d.o.o. | 0722002671 | 51056292052022   |
| 30-ARRS.01712 | 510000084  | 461607 | Stroški študentskega servisa       | 91.97      | <u>študentsko delo Tristan</u> | 21.02.2022  | 24.03.2022   | ŠS storitveno podjetje d.o.o. | 0722002671 | 51056292052022   |
| 30-ARRS.01712 | 5100000431 | 461607 | Stroški študentskega servisa       | 284.24     | Rome T. delo v laborator       | 22.04.2022  |              | ŠS storitveno podjetje d.o.o. | 0722006159 | 51056368592022   |
| 30-ARRS.01712 | 5100000431 | 461607 | Stroški študentskega servisa       | 115.96     | Rome T. delo v laborator       | 22.04.2022  |              | ŠS storitveno podjetje d.o.o. | 0722006159 | 51056368592022   |
| 30-ARRS.01712 | 190000005  | 460000 | Laboratorijski material            | 77.77      |                                | 12.01.2022  | 14.02.2022   | MERKUR trgovina. d.o.o.       | 229-1-479  | 1900000053000    |
| 30-ARRS.01712 | 4000000000 | 461503 | Stroški kilometrine v državi       | 87.32      | Kilometrina domača             | 13.01.2022  | 10.02.2022   | Andrej Šmuc                   | PN 2022/0  | 4000000003000    |
| 30-ARRS.01712 | 4000000000 | 461500 | Dnevnice na službeni poti v državi | 21.39      | Dnevnica v državi              | 13.01.2022  | 10.02.2022   | Andrej Šmuc                   | PN 2022/0  | 4000000003000    |
| 30-ARRS.01712 | 4000000001 | 461500 | Dnevnice na službeni poti v državi | 22.44      | Dnevnica v državi              | 13.01.2022  | 10.02.2022   | Miran Udovč                   | PN 2022/0  | 4000000013000    |
| 30-ARRS.01712 | 400000002  | 461500 | Dnevnice na službeni poti v državi | 22.44      | Dnevnica v državi: dnev        | 13.01.2022  | 10.02.2022   | Primož Miklavc                | PN 2022/0  | 4000000023000    |
| 30-ARRS.01712 | 4000000021 | 461513 | Stroški kilometrine - nad uredbo   | 7.76       | 202201/Šmuc Andrej             | 10.02.2022  |              |                               |            |                  |
|               | 400000061  | 461502 | Stroški kilomatrina v državi       | 96.21      | Kilometrina domača             | 25 03 2022  | 09 04 2022   | Rottian Potič                 | PN 2022/0  | 4000000612000    |

V kolikor ta stolpec ni viden, ga lahko dodamo skladno z navodili, prikazanimi na naslednji sliki.

| PP    | S element Številka dokumenta | Faktura    | Datum injiženja | Datum izravnave | <ul> <li>Znes.v dom.val. Naziv</li> </ul> | PP           | Tekst        |                 | Vir financiranja | Konto glavne kr |
|-------|------------------------------|------------|-----------------|-----------------|-------------------------------------------|--------------|--------------|-----------------|------------------|-----------------|
| B.STO | 10071 80000006               | 301000008  | 11.01.2022      | 18.01.2022      | 357.75                                    |              | ŠOLNINA Z    | A DOKTOR        | JS               | 760103          |
| STO   | 50071 800000119              | 3010000201 | 03.03.2022      | 07.09.2022      | 960.56                                    |              | ŠOLNINA Z    | A DOKTOR        | <u>JS</u>        | 760103          |
| STO   | 50071 800000122              | 3010000203 | 03.03.202.      | 07.09.2022      |                                           |              |              |                 |                  |                 |
| TO    | 50071 800000124              | 3010000205 | 03.03.2022      | 07.09.2022      | Aktualni izgled: /FAF                     | (TURIRANO (  | Pregled prih | odkov )         |                  |                 |
|       |                              |            | ) B 🗸 🖬         | 1 [23]          | Izbira stolpca Razvrščanj                 | Filter Prika | IZ           |                 |                  |                 |
|       |                              |            | [ Izbira izgled | a )atur         | Prikazani stolpci                         |              |              | Seznam stol     | pcev             |                 |
|       |                              |            | 3. Sprememba    | izgleda 8.01    | Q ^ Y & ¥                                 |              |              | Q               |                  |                 |
|       |                              |            | § Shranjevanje  | e izgleda 17.05 | Naziv stolpca                             | Σ            | N            | aziv stolpca    |                  |                 |
|       |                              |            | Upravljanje     | izgledov 7.05   | PPS element                               |              | P            | oslovni partne  | r                |                 |
|       |                              |            | Terrer one o    |                 | Številka dokumenta                        |              | P            | ostavka         |                  |                 |
|       |                              |            |                 |                 | Faktura                                   |              | Š            | ifra podjetja   |                  |                 |
|       |                              |            |                 |                 | Datum knjiženja                           |              | D            | atum dokumer    | nta              |                 |
|       |                              |            |                 |                 | Znes.v dom.val.                           | 1            | P            | oslovno leto    |                  |                 |
|       |                              |            |                 |                 | Naziv poslovnega partnerja                |              | K R          | eferenca        |                  |                 |
|       |                              |            |                 |                 | Tekst                                     |              | R            | eferenčni ključ |                  |                 |
|       |                              |            |                 |                 | Vir financiranja                          |              | <b>5</b> .°  | rofitni center  |                  |                 |
|       |                              |            |                 |                 | Konto glavne knjige                       |              | R. R         | eferenčni post  | opek             |                 |
|       |                              |            |                 |                 | Dolgi tekst konta GK                      |              | P            | ostopek         |                  |                 |
|       |                              |            |                 |                 |                                           |              | ĸ            | ategorija       |                  |                 |
|       |                              |            |                 |                 |                                           |              | K            | adrovska števi  | lka              |                 |
|       |                              |            |                 |                 |                                           |              |              | reknjižba indik | ator             |                 |
|       |                              |            |                 |                 |                                           |              | D            | atum izravnav   | • 4.             |                 |

S klikom na posamezni strošek se odprejo podrobnejše informacije o njegovem nastanku. Če želimo priti do izvornega dokumenta (npr. račun), v menijski vrstici kliknemo na »Povezave k objektom«. Odpre se nam spustni seznam, iz katerega izberemo »Seznam prilog«.

| Standardno naročilo                                                                               | ~ 4500046720                                                                                                    | Dobavitelj: 100000                                                           | 1112 ALARIX sistemske                                             | integrac | :ij                  | Datid                              | znam prilog                                   |           | ή.      |        |              |                |                |  |
|---------------------------------------------------------------------------------------------------|----------------------------------------------------------------------------------------------------|------------------------------------------------------------------------------|-------------------------------------------------------------------|----------|----------------------|------------------------------------|-----------------------------------------------|-----------|---------|--------|--------------|----------------|----------------|--|
| 3lava                                                                                             |                                                                                                    |                                                                              |                                                                   |          |                      | Ose                                | ebna zabeležka                                |           |         |        |              |                |                |  |
| 10 S Pos. K F                                                                                     | P Material                                                                                                    | Kratki tekst                                                                 | Klč naročila                                                      | EN       | D Dat. dok           | bave Ros                           | isiyanje                                      |           | 1       | KCN    | Blag. skup.  | Obra           | Skladišč. lok. |  |
| 10 P                                                                                              |                                                                                                    | Zunanji trdi disk 5TB                                                        |                                                                   | 1 KOS    | D 08.11.             | .202: Del                          | lovni tok                                     |           |         | KOS    | MATER.VZDR   | UL NTF         |                |  |
|                                                                                                   |                                                                                                    |                                                                              |                                                                   |          |                      | Mai                                |                                               |           |         |        |              |                |                |  |
|                                                                                                   |                                                                                                    |                                                                              |                                                                   | -        |                      | nioj                               | Ji objeku                                     | history.  |         |        |              |                |                |  |
| 94. [85.] 15 85 19                                                                                | 0 1 Zuranii trdi diek 5TB                                                                                                    |                                                                              |                                                                   |          |                      | Aka                                | ademika (BPM) F<br>rsonalna mapa              | Framework |         |        |              |                |                |  |
| Postavka: [1<br>Podatki materiala                                                                 | I G G G III A III A III                                                                                                    | v v v u u v v v v v v v v v v v v v v v                                      | Pogoji Kontiranje                                                 | Tek      | sti Naslo<br>ŠifPod: | Aka<br>Per<br>ov dostave<br>UL NTF | ademika (BPM) F<br>rsonalna mapa<br>Potrdila  | Framework | oja Tr  | govina | Podatki stra | inke Incoterms |                |  |
| Postavka: [1<br>Podatki materiala                                                                 | 1 0 Zunanji trdi disk 5TB<br>Količine/ponderji Plan do<br>TipKont: UL: Projekt                                                  | bave Dobava Račun<br>Distribucija: Enor                                      | Pogoji Kontiranje<br>stavno kontiranje                            | Tek      | sti Naslo<br>ŠifPod: | Aka<br>Per<br>ov dostave<br>UL NTF | ademika (BPM) P<br>rrsonalna mapa<br>Potrdila | Framework | oja Tr  | govina | Podatki stra | inke Incoterms |                |  |
| Postavka: 1<br>Postavka: 1<br>Podatki materiala<br>December 2<br>Mesto razt.:<br>Konto GK:        | 0 ] Zunanji trdi disk 5TB<br>Količine/ponderji Plan do<br>TipKont: UL: Projekt                                                  | bave Dobave Račun<br>Distribucija: Eno<br>Preje                              | Pogoji Kontiranje<br>stavno kontiranje<br>emnik:                  | e Tek    | sti Naslo<br>ŠifPod: | Aka<br>Per<br>ov dostave<br>UL NTF | ademika (BPM) P<br>risonalna mapa<br>Potrdila | Framework | oja Tr  | govina | Podatki stra | inke Incoterms |                |  |
| Postavka: 1<br>Postavka: 1<br>Podatki materiala<br>Podatki materiala<br>Mesto razt.:<br>Konto GK: | 0 ] Zunanji trdi disk 5TB<br>Količine/ponderji Plan do<br>TipKont: UL: Projekt<br>460301                                        | bave Dobava Račun<br>Distribucija: Eno<br>Preje<br>PodrKontrolinj            | Pogoji Kontiranje<br>stavno kontiranje<br>emnik:                  | Tek      | sti Naslo<br>ŠifPod: | Aka<br>Per<br>ov dostave<br>UL NTF | ademika (BPM) F<br>risonalna mapa<br>Potrdila | ramework  | oja Tr  | govina | Podatki stra | inke Incoterms |                |  |
| Va 65 65 85 8<br>Postavka: [1<br>Podatki materiala<br>Mesto razt.:<br>Konto GK:<br>PPS element:   | 0 ] Zunanji trdi disk 5TB<br>Količine/ponderji Plan do<br>TipKont; UL: Projekt<br>460301<br>30 -RSF_INS.ATI2.50221              | bave Dobava Račun<br>Distribucija: Eno<br>Preje<br>PodrKontrolinj            | Pogoji Kontiranje<br>emnik:<br>ga: UL                             | e Tek    | sti Naslo<br>ŠifPod: | Aka<br>Per<br>ov dostave<br>UL NTF | ademika (BPM) F<br>rsonalna mapa<br>Potrdila  | ramework  | oja Tr  | govina | Podatki stra | inke Incoterms |                |  |
| Vac os es os os os os os os os os os os os os os                                                  | 0 ] Zunanji trdi disk STB<br>Količine/ponderji Plan do<br>TipKont: UL: Projekt<br>460301<br>30-RSF_INS. ATI2. 50221<br>MIZŠ-RSF | bave Dobava Račun<br>Distribucija: Eno<br>Preje<br>PodrKontrolinj            | Pogoji Kontiranje<br>emnik:<br>ga: UL                             | e Tek    | sti Naslo<br>ŠifPod: | Aka<br>Per<br>ov dostave<br>UL NTF | ademika (BPM) F<br>risonalna mapa<br>Potrdila | ramework  | joja Tr | govina | Podatki stra | inke Incoterms |                |  |
| Va be es as a be a be a be a be a be a be                                                         | A M A M A M A M A M A M A M A M A M                                                                                             | bave Dobava Račun<br>Distribucija: Eno<br>Preje<br>PodrKontrolinj<br>Dejavno | Pogoji <u>Kontiranje</u><br>stavno kontiranje<br>emnikc<br>ga: UL | e Tek    | sti Naslo<br>ŠifPod: | Aka<br>Per<br>ov dostave<br>UL NTF | ademika (BPM) F<br>risonalna mapa<br>Potrdila | ramework  | oja Tr  | govina | Podatki stra | inke Incoterms |                |  |

Odpre se novo okno s seznamom prilog. S klikom na izbrano prilogo lahko le-to pregledujemo, shranimo na računalnik ...

| a < a 💁                                                                                                    |                                                                                                    | Prikaz dokumenta: Pogl         | ed vnosa                   |                                                                       |                        |       |                                  | Q    |
|----------------------------------------------------------------------------------------------------|----------------------------------------------------------------------------------------------------|--------------------------------|----------------------------|-----------------------------------------------------------------------|------------------------|-------|----------------------------------|------|
| Sprememba modus prikaza/modus sprememb Prikaz drug                                                                                                    | rega dokumenta – Izbira posameznega objekta – P                                                                   | Prikaz glave dokumenta 🛛 Davki | Valuta prikaza Pog         | ted glavne knjige Več                                                 |                        |       |                                  | Exit |
| Pogled vnosa                                                                                                    |                                                                                                    | Storitev: Seznam p             | rilog                      |                                                                       | >                      | <     |                                  |      |
| Stev. dok.:         190000005           Datum dokumenta:         12.01.2022           Referenca:         229-1-479                                                                                                    | Priloge za 30001900000052022                                                                                      | @   <b>.</b>                   | -   <b>8</b> (1-)          | 8 ~                                                                   |                        |       |                                  |      |
|                                                                                                    | Ikona Naslov  Priponka k računu (XML)  Priponka k računu (XML)  Priponka k računu (XML)  Priponka k računu (HTML) | Ime kreatorja                  | DatumKreir *<br>25.01.2022 | Tip<br>Arhiviran dokument<br>Arhiviran dokument<br>Arhiviran dokument | ČasKreir *<br>08:41:03 |       |                                  |      |
| Pos         KK         Komto         Oznaka           1         31         1000000152         MERUIR trayvina. d.o.           2         40         460000         Laboratorijski mat.           3         40         274000         Vatop.DDV-prejet rač | Prejedi akun (PDF)     Prejedi akun (PDF)                                                                         |                                |                            | Arhiviran dokument                                                    | 00:00:00               | Dok.r | ab. Pror. prog.<br>30-ARRS.01712 |      |
|                                                                                                    |                                                                                                    |                                |                            | N                                                                     | aprej Prekinitev       |       |                                  |      |
|                                                                                                    |                                                                                                    |                                |                            |                                                                       |                        |       |                                  |      |

| 8 < 6 <b>54</b> 2 | Document Viewer                                                                                                    | ٩        |
|-------------------|----------------------------------------------------------------------------------------------------|----------|
| Več 🗸             |                                                                                                    | Exit     |
| PDF               | [                                                                                                    | ± ē :    |
|                   | NAROČNIK<br>Native Markado Avačitnika<br>Native Markado Avačitnika<br>Native Markado Avačitnika<br>Native Markado Valičinika<br>Države Markado Valičinika<br>Države Markado Nativerska<br>Države Markado Nativerska<br>Bane Stra kupca Stolu 0000 Drža 16<br>Stra kupca Stolu 0000 Drža 16<br>Stolu 10 Drža 10<br>Stolu 10 Drža 10<br>Stolu 10 Drža 10<br>Stolu 10 Drža 10<br>Stolu 10 Drža 10<br>Stolu 10 Drža 10<br>Stolu 10 Drža 10<br>Stolu 10<br>Stolu 1 | 794<br>F |

Če želimo, da so priloge vidne že ob prikazu podrobnejših informacij, je potrebno to urediti v nastavitvah. V menijski vrstici izberemo »Povezave k objektom«, v spustnem seznamu pa »Akademika (BPM) Framework«.

| regieu dokumenta vkijučeno                                                                                                    | Kreiranje Prikaz/sprememb                                                                                                    | s brugo narocito Predoga                                    |                                                                 |           |                   |                         |                                                                                      |                                              |        |          |             |                |                |    |
|----------------------------------------------------------------------------------------------------|----------------------------------------------------------------------------------------------------|-------------------------------------------------------------|-----------------------------------------------------------------|-----------|-------------------|-------------------------|--------------------------------------------------------------------------------------|----------------------------------------------|--------|----------|-------------|----------------|----------------|----|
| Standardno naročilo                                                                                                    | ~ 4500046720                                                                                                    | Dobavitelj: 10000                                           | 001112 ALARIX sistemsk                                          | e integra | ij                | Datid                   | Kreiranje                                                                            |                                              |        |          |             |                |                |    |
| H Glava                                                                                                    |                                                                                                    |                                                             |                                                                 |           |                   |                         | Osebna zabelež                                                                       | žka                                          |        |          |             |                |                |    |
| © S Pos. K P                                                                                                    | Material                                                                                                    | Kratki tekst                                                | Klč naročila                                                    | EN        | D Dat. d          | obave                   | Pountauo                                                                             |                                              |        | KCN      | Blag, skup. | Obra           | Skladišč. lok. | Š© |
| 10 P                                                                                                    |                                                                                                    | Zunanji trdi disk 5TB                                       |                                                                 | 1 KOS     | D 08.11           | 1.202:                  | Povezave                                                                             |                                              |        | KOS      | MATER.VZDR. | . UL NTF       |                |    |
|                                                                                                    |                                                                                                    |                                                             |                                                                 |           |                   |                         | Delovni tok                                                                          |                                              |        |          |             |                |                |    |
|                                                                                                    |                                                                                                    |                                                             |                                                                 | _         |                   |                         | Moji objekti                                                                         |                                              | ,      |          |             |                |                |    |
| Q 18 18 85 1                                                                                                    |                                                                                                    |                                                             |                                                                 |           |                   |                         | Pomoč za storit<br>Akademika (BP                                                     | tve objekta<br>PM) Framewo                   | ork    |          |             |                |                |    |
| Q     BQ     BQ     BQ     BQ       Postavka:     [1]       Podatki materiala                                                                                                    | 0 ] Zunanji trdi disk 5TB<br>Količine/ponderji Plan dot                                                                                                    | ave Dobava Račun                                            | Pogoji Kontiranj                                                | e Tel     | sti Nas           | slov dosta              | Pomoč za storit<br>Akademika (BP<br>Personalna maj<br>ive Potrdila                   | tve objekta<br>PM) Framewo<br>pa<br>Nadzor p | pogoja | Trgovina | Podatki str | anke Incoterms |                |    |
| Postavka: [1]     Podatki materiala     Podatki materiala                                                                                                    | 0 ] Zunanji trdi disk 5TB<br>Količine/ponderji Plan dot<br>TipKont: UL: Projekt                                                                                                    | r ♥ ♥ E<br>ave Dobava Račun<br>∨ Distribucija: En           | Pogoji Kontiranj<br>nostavno kontiranje                         | e Tel     | sti Nas<br>ŠifPod | slov dosta<br>d: UL NTF | Pomoč za storit<br>Akademika (BPI<br>Personalna map<br>ave Potrdila<br>F ~           | tve objekta<br>'M) Framewo<br>pa<br>Nadzor p | pogoja | Trgovina | Podatki str | anke Incoterms |                |    |
| B     B     B     B     Postavka: [1  Podatki materiala      Podatki materiala      Mesto razt:                                                                                                    | 0 Junanji trdi disk 5TB<br>Količine/ponderji Plan dot<br>TipKont: UL: Projekt                                                                                                    | ave Dobava Račun<br>Distribucija: En                        | Pogoji Kontiranje<br>ostavno kontiranje                         | e Tel     | sti Nas<br>ŠifPod | slov dosta<br>d: UL NTF | Pomoč za storit<br>Akademika (BP)<br>Personalna map<br>we Potrdila<br>F ~            | tve objekta<br>PM) Framewo<br>pa<br>Nadzor p | pogoja | Trgovina | Podatki str | anke Incoterms |                |    |
| BG * BB * BB * Postavka: [1 Podatki materiala                                                                                                    | 0) Zunanji trdi disk 5TB<br>Količine/ponderji Plan dot<br>TipKont: UL: Projekt<br>460301                                                                                                    | v v v v v v v v v v v v v v v v v v v                       | Pogoji Kontiranje<br>nostavno kontiranje<br>ojemnik:            | e Tel     | sti Nas<br>ŠifPod | slov dosta<br>d: UL NTF | Pomoč za storit<br>Akademika (BPI<br>Personalna map<br>we Potrdila<br>F ~            | tve objekta<br>PM) Framewo<br>pa<br>Nadzor p | pogoja | Trgovina | Podatki str | anke Incoterms |                |    |
| Q     BB     BB     BB       Postavka:     [1]       Podatki materiala       Image: A state of the state of the state of | Image: Strain Strain | ave Dobava Račun<br>Distribucija: En<br>Pre<br>PodrKontroli | Pogoji Kontiranje<br>nostavno kontiranje<br>ejemnik:            | e Tel     | sti Nas<br>ŠifPod | slov dosta<br>1: UL NTF | Pomoč za storit<br>Akademika (BP)<br>Personalna map<br>ave Potrdila<br>F V           | tve objekta<br>M) Framewo<br>pa<br>Nadzor p  | pogoja | Trgovina | Podatki str | anke Incoterms |                |    |
| Postavka: 1     Postavka: 1     Postavka: 1     Postavka: 1     Postavka: 1     Postavka: 1     Postavka: 1     Postavka: 1     Resto razt:     Konto GK:     PPS element:                                                                                                    | O J Zunaniji trdi disk 5TB     Količine/ponderiji Plan dot     TipKont: UL: Projekt     460301     30-RSF_INS.AII2.50221                                                                                                    | V V V C                                                     | Pogoji Kontiranje<br>nostavno kontiranje<br>ojemnik:            | e Tel     | sti Nas<br>ŠifPod | slov dosta              | Pomoč za storit<br>Akademika (BP)<br>Personalna map<br>ave Potrdila<br>F ~           | we objekta<br>M) Framewo<br>pa<br>Nadzor p   | pogoja | Trgovina | Podatki str | anke Incoterms |                |    |
| Postavka: 1     Postavka: 1     Postavka: 1     Postavka: 1     Postavka: 1     Postavka: 1     Postavka: 1     Postavka: 1     Konto Gk:     PPS element:     Vir fin:                                                                                                    | O J Zunanji trdi disk 5TB     Količine/ponderji Plan dot     TipKont: UL: Projekt     460301     30-RSF_INS.AII2.50221     MIZŠ-RSF                                                                                                    | V V V C                                                     | Pogoji Kontiranj<br>nostavno kontiranje<br>sjemnik:<br>inga: UL | e Tel     | sti Nas<br>ŠifPoc | slov dosta              | Pomoč za storit<br>Akademika (BP)<br>Personalna maj<br>we Potrdila<br>F $\checkmark$ | tve objekta<br>M) Framewo<br>pa<br>Nadzor p  | pogoja | Trgovina | Podatki str | anke Incoterms |                |    |
| Borner State State     Postavkar [1]     Postavkar [1]     Postavkar [1]     Postavkar [1]     Postavkar [1]     Postavkar [1]     Resto razt:     Konto GK:     PPS element:     Vir fin:     Financh center:                                                                                                    | O ] Zunanij trdi disk 5TB     Količine/ponderiji Plan dot     TipKont: UL: Projekt     460301     30-RSF_INS.AII2.50221     MIZŠ-RSF     307100                                                                                                    | V V V G                                                     | Pogoji Kontiranj<br>oostavno kontiranje<br>ijemnik:<br>Inga: UL | e Tel     | sti Nas<br>ŠiłPod | slov dosta<br>d: UL NTF | Pomoč za storit<br>Akademika (BP)<br>Personalna maj<br>we Potrdila<br>F $\checkmark$ | tve objekta<br>M) Framewo<br>pa<br>Nadzor p  | pogoja | Trgovina | Podatki str | anke Incoterms |                |    |

Ko v menijski vrstici izberemo »Nastavitve«, se odpre novo okno, v katerem izberemo posamezne možnosti, kot je prikazano na sliki.

| යි 🕻 🏠 🏧                         |                   |                          |                |             |                |
|----------------------------------|-------------------|--------------------------|----------------|-------------|----------------|
| Spremeni pogled Prikazi sliko Na | astavitve Vključi | i/izključi stransko okno | Povezave k obj | ektom√ Več√ |                |
| Črtna koda: NF                   | T22000873         | ]                        | Kreirano:      | 25.02.2022  |                |
| 금 Račun                          |                   |                          |                | Dobavit     | elj 100000     |
| Šifra podjetja:                  | 3000 UL NTF       |                          |                | KOMPAS      | 6 Turistično p |
| Logistični račun:                | 5105629927        | 2022                     | 5100000122     |             |                |
| Referenca:                       | 5005-40-2201      | 572                      |                | Dunajska    | a cesta 117    |

| Povezave k objektom ∽ Več ~              |                           |   |
|------------------------------------------|---------------------------|---|
| astavitve stranskega okna                |                           |   |
| Položaj okna                             | Desna stran               | ~ |
| Prikaži/Skrij stransko okno v Frameworku | Vedno prikaži na začetku  | ~ |
| Poročila/Nadzor                          | Prikaži v transakciji 🗸 🗸 |   |
| Finančne trans. (FV60, FB03, F-47)       | Prikaži v transakciji 🗸 🗸 |   |
| Logistič. transakcije (MIR7, MIR4, MIRO) | Prikaži v transakciji 🗸 🗸 |   |

### 5.3 Podrobnejša obrazložitev posameznih kategorij v stolpcih projektov

V natančnejšem pregledu posameznega projekta je v stolpcu »Nadrejena kategorija« in nadalje v stolpcu »Kategorija tekst« prikazan izvor/namen prihodka/odhodka. Tako so npr. »Materialni stroški« nadalje razdeljeni na »Dejanske materialne stroške«, »Stroške potovanj« ipd. »Režijski stroški« so posredni stroški kot npr. stroški elektrike, ogrevanja ipd. ter se odvajajo na npr. tržnih projektih po obstoječih delitvenih ključih. Ta znesek režije se nato kot prihodek prikaže na ustreznih drugih projektih (1.5% na projektu dekanovega sklada, 5% na projektu SKS ter 23.5% na projektu oddelka (Opozorilo: po novem je to posebni projekt oddelka, na katerem se bodo zbirala sredstva za plačilo fiksnih stroškov - skladno s predpisano metodologijo UL).

| $ \Sigma                                     $ |                       | 2        |              |      |             |   |             |                  |             |                  |                 |   |              |   |           |   |           |
|------------------------------------------------|-----------------------|----------|--------------|------|-------------|---|-------------|------------------|-------------|------------------|-----------------|---|--------------|---|-----------|---|-----------|
| Nadrejena kategorija                           | Kategorija tekst      | Vir fin. | ≖ ZS p.      | E    | ZS fakt.    | r | Plan        | r                | Fakturirano | r                | Porabljeno      | r | Rezervirano  | r | KS plan.  | n | KS fakt.  |
| Drugi stroški                                  | Drugi stroški         | TRG      | 0.0          | 0    | 0.00        |   | 0.00        |                  | 0,00        |                  | 0,00            |   | 0,00         |   | 0,00      |   | 0,00      |
| Drugi stroški                                  |                       |          | • <u>0.</u>  | • 00 | 0.00        |   | 0.00        | $\mathbf{r}_{i}$ | 0.00        | $\mathbf{r}_{i}$ | 0,00            | ÷ | 0.00         |   | 0,00      | • | 0,00      |
| MATERIALNI STROŠKI                             | DEJANSKI MAT. STROŠKI | TRG      | 0.0          | 0    | 0.00        |   | 0.00        |                  | 0.00        |                  | 4.331,40        |   | <u>11.28</u> |   | 4.342,68- |   | 4.342,68- |
|                                                | STROŠKI POTOVANJ      | TRG      | 0.0          | 0    | 0.00        |   | 0.00        |                  | 0.00        |                  | 325,55          |   | 0.00         |   | 325,55-   |   | 325,55-   |
| MATERIALNI STROŠKI                             |                       |          | - 0.0        | • 0( | 0.00        |   | 0.00        |                  | 0.00        |                  | 4.656.95        |   | 11.28        |   | 4.668.23- |   | 4.668.23- |
| REŽIJSKI STROŠKI                               | REŽIJSKI STROŠKI      | TRG      | <u>0.0</u>   | 0    | 0,00        |   | <u>0.00</u> |                  | <u>0,00</u> |                  | <u>2.535,60</u> |   | <u>0.00</u>  |   | 2.535,60- |   | 2.535,60- |
| REŽIJSKI STROŠKI                               |                       |          | • 0.0        | • 00 | 0.00        |   | 0.00        |                  | 0.00        |                  | 2.535,60        |   | 0.00         |   | 2.535,60- |   | 2.535,60- |
| STROŠKI DELA                                   | PRISPEVKI             | TRG      | <u>0.0</u>   | 0    | <u>0,00</u> |   | <u>0,00</u> |                  | 0,00        |                  | <u>13,76</u>    |   | <u>0,00</u>  |   | 13,76-    |   | 13,76-    |
| STROŠKI DELA                                   |                       |          | • 0.0        | • 00 | 0.00        |   | 0.00        |                  | 0.00        | *                | 13,76           |   | 0.00         |   | 13,76-    | • | 13,76-    |
| Z-PRENOS LETA                                  | Z-PRENOS LETA         | TRG      | 0.0          | 0    | 319,83      |   | 0.00        |                  | 0.00        |                  | 0,00            |   | 0.00         |   | 0,00      |   | 319,83    |
| Z-PRENOS LETA                                  |                       |          | • <u>0,0</u> | • 00 | 319,83      | • | 0.00        | •                | 0,00        | •                | 0,00            | • | 0.00         | • | 0,00      | • | 319,83    |

Posamezni prihodki-odhodki po posameznih kategorijah (stolpcih) so prikazani kot opisano v nadaljevanju.

| Pregl | ed (                                                                   | detajlo     | v pro | ojekta 202      | 2 |   |                  |            |              |    |                   |   |                 |              |                 |           |
|-------|------------------------------------------------------------------------|-------------|-------|-----------------|---|---|------------------|------------|--------------|----|-------------------|---|-----------------|--------------|-----------------|-----------|
|       |                                                                        |             |       |                 |   |   |                  |            |              |    |                   |   |                 |              |                 |           |
|       |                                                                        |             |       |                 |   |   |                  |            |              |    |                   |   |                 |              |                 |           |
|       |                                                                        |             |       |                 |   | _ |                  |            |              | _  |                   |   |                 |              |                 |           |
|       | Σ                                                                      | 'S plan     | Е     | ZS fakt.        | Е | F | Plan             | ₽ <b> </b> | Fakturirano  | E  | Porabljeno        |   | Rezervirano     | <br>KS plan. | E               | KS fakt.  |
|       |                                                                        | <u>0,00</u> |       | <u>0,00</u>     | T | t | <u>0,00</u>      |            | <u>0,00</u>  |    | <u>0,00</u>       | H | <u>0,00</u>     | 0,00         |                 | 0,00      |
|       |                                                                        | <u>0,00</u> | •     | <u>0,00</u>     | ÷ | L | <u>0,00</u>      | •          | <u>0,00</u>  | ·  | <u>0,00</u>       |   | <u>0,00</u>     | 0,00         | 1.1             | 0,00      |
|       |                                                                        | <u>0,00</u> |       | <u>0,00</u>     | T | L | <u>11.500,00</u> |            | <u>0,00</u>  |    | <u>0,00</u>       | Π | <u>1.573,97</u> | 9.926,03     |                 | 1.573,97- |
|       |                                                                        | <u>0,00</u> |       | <u>0,00</u>     |   |   | <u>0,00</u>      |            | <u>0,00</u>  |    | <u>1.751,25</u>   |   | <u>1.440,00</u> | 3.191,25-    |                 | 3.191,25- |
|       |                                                                        | <u>0,00</u> | •     | <u>0,00</u>     | • | L | <u>11.500,00</u> | •          | <u>0,00</u>  | ÷  | <u>1.751,25</u>   |   | <u>3.013,97</u> | 6.734,78     | ${\bf r}_{i,i}$ | 4.765,22- |
|       |                                                                        | <u>0,00</u> |       | <u>0,00</u>     |   | L | <u>0,00</u>      |            | <u>0,00</u>  |    | <u>0,00</u>       |   | <u>0,00</u>     | 0,00         |                 | 0,00      |
|       |                                                                        | <u>0,00</u> | •     | <u>0,00</u>     | • |   | <u>0,00</u>      | •          | <u>0,00</u>  | •  | <u>0,00</u>       |   | <u>0,00</u>     | 0,00         | ${\bf r}_{i,i}$ | 0,00      |
|       |                                                                        | <u>0,00</u> |       | 8.500,00        |   | L | <u>0,00</u>      |            | <u>0,00</u>  |    | <u>0,00</u>       |   | <u>0,00</u>     | 0,00         |                 | 8.500,00  |
|       | 1                                                                      | <u>0,00</u> | ÷.,   | <u>8.500,00</u> | • |   | <u>0,00</u>      | •          | <u>0,00</u>  | •  | <u>0,00</u>       |   | <u>0,00</u>     | 0,00         | ${\bf r}_{i,i}$ | 8.500,00  |
|       |                                                                        | <u>0,00</u> | • •   | <u>8.500,00</u> | • |   | <u>11.500,00</u> | • •        | <u>0,00</u>  | ٠  | • <u>1.751,25</u> |   | <u>3.013,97</u> | 6.734,78     | 1.1             | 3.734,78  |
|       |                                                                        |             |       |                 |   | L |                  |            |              |    |                   |   |                 |              |                 |           |
|       | PČR iz leta 2021 PLAN-odobren<br>znesek celotnega<br>obdobja 2021-2024 |             |       |                 |   |   |                  |            | PORABA sreds | te | v                 |   |                 |              |                 |           |

- Kategorija ZS FAKT.
  - Z- PRIHODKI = PČR 2021 (vir 111-471 iz EDICA)
  - Z-PRENOS LETA = prenosi iz TRŽNE DEJAVNOSTI (vir 500-509 iz EDICA)
- Kategorija PLAN = znesek, ki ga posamezni projekt planira v tekočem letu)
  - o ARRS ima vneseno letno pogodbeno vrednost in PČR iz preteklega leta
  - RSF ukrepi/aktivnosti imajo vnesene odobrene zneske iz UL
  - o Za ostale projekte so vneseni zneski, katerih podlaga so pogodbe, naročilnice ...
- Kategorija FAKTURIRANO = vsi izdani računi in zahtevki
- Kategorija PORABLJENO = vsi prejeti računi, ki so bili poknjiženi
- Kategorija REZERVIRANO = vsi prejeti računi, ki še niso poknjiženi, vse naročilnice, vsa interna naročila.

**Pomembno:** stolpec PLAN in stolpec FAKTURIRANO se NIKOLI ne seštevata (s tem se prepreči morebitno podvajanje izdanih računov oz. planiranih prilivov).

- **KS FAKT**. = ZS FAKT. + FAKTURIRANO PORABLJENO REZERVIRANO
- KS PLAN. = ZS PLAN + PLAN PORABLJENO REZERVIRANO
- ARRS (običajno je zanimiva le postavka DEJANSKI MAT. STR., tj. = PLAN PORABLJENO REZERVIRANO)
- **RSF** spremljamo stolpec KS plan

### 5.4 POMEMBNO: DDV DELEŽ

#### 5.4.1 Izdani računi

Pri izdanem računu izstopni DDV v celoti plačamo državi, zato **DDV ni viden na projektu** (PPS). Prav tako se ključi (delež za oddelek, SKS, dekana) odtrgajo od **NETO zneska** (zneska brez DDV).

#### **Primer:**

- izdan račun brez DDV (NETO): 10.000 EUR,
- DDV: 2.200 EUR,
- za plačilo: 12.200 EUR.

Na druge PPS se razdeli 10.000 EUR (torej NETO):

- 70,00% (7.000 EUR) = glavni/tržni PPS
- 23,50% (2.350 EUR) = 30-TRG-ODDELEK.50050
- 5,00 % (500,00 EUR) = 30-DEKANAT.50050
- 1,50 % (150 EUR) = 30-DEKAN.50050

| LINTVED 74                                                                                              |                                                                                                    |                                                                                                  |                                                                     |                                 |                                        |                                              |
|----------------------------------------------------------------------------------------------------|----------------------------------------------------------------------------------------------------|--------------------------------------------------------------------------------------------------|---------------------------------------------------------------------|---------------------------------|----------------------------------------|----------------------------------------------|
| NARAVOSI<br>AŠKERČEV<br>1000 LJUB                                                                       | AV LJUBLJANI<br>LOVNOTEHNIŠKA FAKULTETA<br>VA CESTA 012<br>SLJANA                                                                                                    | ID št./ Dav.št.:<br>Telefon:<br>Telefaks:<br>TRR:                                                | SI24405388<br>01/4704-500<br>01/4704-560<br>SI56 0110 0603 0708 186 |                                 |                                        |                                              |
| Plačnik:                                                                                                |                                                                                                    | RA                                                                                               | ČUN: 21606                                                          |                                 |                                        |                                              |
| Datum odpreme                                                                                           | r<br>oz. opravljene storitve: 17.12.2021                                                                                                    | Način plačila: VIRMO<br>Datum dokumenta: 17.12.<br>Kraj izdaje: LUBEL<br>Datum zapadosti: 16.011 | N<br>2021<br>JANA<br>2022                                           |                                 |                                        |                                              |
| Iradni naziv:<br>IABAVNI NALOG:<br># Šifra                                                              | DNE 6.10.2021<br>Opis storitve/izdelka EM %<br>Anil TZA EIETEOROMEGA EN                                                                                                    | Sklic na: SI00 0                                                                                 | na brez DDV Vred. brez DDV<br>10.000.0000 10.000.000                | ]                               |                                        |                                              |
| 1 017                                                                                                   |                                                                                                    | 22/00                                                                                            | 10100010000                                                         |                                 |                                        |                                              |
| 1. 012                                                                                                  | MIKROSKOPA                                                                                                    |                                                                                                  | 10.000.00                                                           | ٦.                              |                                        |                                              |
| 1. 012<br>ikupaj<br>IDV                                                                                 | MIKROSKOPA                                                                                                    |                                                                                                  | 10.000,00                                                           | 7                               |                                        |                                              |
| 1. 012<br>Skupaj<br>DDV<br>22                                                                           | MIKROSKOPA<br>Splošna stopnja DDV 22% 22,00% (Osr                                                                                                    | ova: 10.000,00) EUR                                                                              | 2.200,00 2.200,00                                                   |                                 |                                        |                                              |
| 1. 012<br>Skupaj<br>DDV<br>22<br>ZA PLAČILO                                                             | MIKROSKOPA Line Spložna stopnja DOV 22% 22,00% (Osr                                                                                                    | ova: 10.000,00) EUR                                                                              | 2.200,00 2.200,00<br>12.200,00 EUR                                  |                                 |                                        |                                              |
| 1. 012 Skupaj DDV 22 ZA PLAČILO Račun plačajte na Drogilad                                              | MIRROSKOPA 22,00% (Osr<br>Spložna stopnja DDV 22% 22,00% (Osr<br>a plačilni račun - podračun pri UJP št.: S156 01                                                                                                    | ova: 10.000.00) EUR<br>10 0603 0708 186                                                          | 2.200.00 2.200.00<br>12.200,00 EUR                                  |                                 |                                        |                                              |
| 1. 012<br>Skupaj<br>DDV<br>22<br>ZA PLAČILO<br>Račun plačajte na<br>Pregled                             | MIRROSKOPA 22,00% (Osr<br>Splošna stopnja DOV 22% 22,00% (Osr<br>a plačilni račun - podračun pri UJP št.: STS6 01                                                                                                    | ora: 10.000.00) EUR                                                                              | 2.200.00 2.200.00<br>12.200,00 EUR                                  |                                 |                                        | ¥                                            |
| 1. 012<br>Skupaj<br>DOV<br>22<br>ZA PLAČILO<br>Račun plačajte n:<br>Pregled<br>to<br>1/20               | MIRROSKOPA 22,00% (Osr<br>Splošna stopnja DOV 22% 22,00% (Osr<br>a plačilni račun - podračun pri UJP št.: S156 01<br>Vir finc. Str. mesto                                                                                                    | ora: 10.000.00) EUR<br>10 0603 0708 186<br>Str. nosilec                                          | 2.200.00 2.200.00<br>12.200,00 EUR                                  |                                 | Kredit                                 |                                              |
| 1. 012     jkupaj     jobv     z     ZA PLAČILO     Račun plačajte n     Pregled     to     120     100 | MIBROSKOPA         22,00% (Oar           Sploina stopnja DOV 22%         22,00% (Oar           a plačilni račun - podračun pri UJP št.: SI56 01           Vir finc.         Str. mesto           503         0           raz         000                     | ora: 10.000,00) EUR<br>10 0603 0708 186<br>Str. nosilec<br>50050                                 | 2.200.00 2.200.00 EUR                                               |                                 | Kredit<br>2.350.00                     | SAL00 DK.<br>-2.350.00                       |
| 1. 012 Skupaj DDV 22 ZA PLAČILO Račun plačajte n: Pregled to 1120 1120 1220                             | MIBROSKOPA         Li           Splofina stopnja DOV 22%         22,00% (Osr           a plačilni račun - podračun pri UJP št.: SIS6 01           Vir finc.         Str. mesto           503         0           503         6000           503         6000 | ova: 10.000,00) EUR<br>10 0603 0708 186<br>Str. nosilec 5<br>50050 5<br>50050 5<br>50050 5       | 2.200,00 2.200,00 EUR                                               | Debet  <br>0.000<br>0.000       | Kredit<br>2.350.00<br>500.00           | SALDO D.K<br>-2.350.00<br>-500.00            |
| 1. 012<br>Skupaj<br>DOV<br>22<br>ZA PLAČILO<br>Račun plačajte n:<br>Pregled<br>Ito<br>120<br>120        | Viiseoscopa         22,00%         (Oar           a plačilni račun - podračun pri UJP St.: SI56 01                                                                                                    | ova: 10.000,00) EUR<br>10 0603 0708 186<br>Str. nosilec 5<br>50050 5<br>50050 5                  | 2.200,00 2.200,00 EUR                                               | Debet  <br>0.00<br>0.00<br>0.00 | Kredit<br>2.350,00<br>500,00<br>150,00 | SALDO D-K<br>-2.350.00<br>-500.00<br>-150.00 |

#### 5.4.2 Prejeti računi

Pri prejetem računi imamo na vstopni DDV letno določen % odbitnega DDV deleža. V letu 2021 je bil 4%, v letu 2022 je 5%. Gre za odbitni delež od DDV.

#### Primer:

22% DDV znaša 346,99 EUR, od tega je 5% odbitni DDV delež 17,34 EUR. Samo teh 17,34 EUR ni strošek projekta, vse ostalo pa je. To pomeni, da je **strošek projekta, pri skupnem znesku računa 1.924,23 EUR**: 1.577,24 EUR + (DDV 346,99 EUR – odbitni DDV 17,34 EUR) = **1.906,89 EUR**.

#### PREJETI RAČUNI

| DDV 22%:       | 346,99   |
|----------------|----------|
| Osnova za DDV: | 1.577,24 |

To pomeni da je skoraj celoten znesek strošek projekta!

#### 6 Za konec

V kolikor nimate dostopa do projektov, za katere ste odgovorni ali ste nosilec projekta, sporočite v FRS NTF, da se dostopi uredijo. Za ureditev dostopa, mora prosilec svojo prošnjo ustrezno utemeljiti (odobren projekt z ustreznim dokazilom – pogodba, sklep ipd., vodja OE itd.).

V kolikor prihaja do drugih IT težav, se obrnite na helpdesk@ntf.uni-lj.si.

Navodila in posnetek delavnice si lahko ogledate na naših spletnih straneh Uporaba Fiori, GC, Procesi.